#### よくわかるマスター 日商 PC 検定試験 文書作成 3 級 公式テキスト & 問題集 Word 2010 用補足資料

「よくわかるマスター 日商 PC 検定試験 文書作成 3 級 公式テキスト & 問題集」(型番: FPT1509)は、Windows 8.1 環境の Word 2013 で学習する場合の操作手順を掲載しています。Windows 7 環境の Word 2010 で学習する場合の操作手順の違いについては、次のとおりです。

| 頁     | 章                        | 見出し                 | 学習時の注意事項                                                                         |
|-------|--------------------------|---------------------|----------------------------------------------------------------------------------|
| P.8   | 本書をご利用いただく<br>前に         | 6 学習ファイルのダウンロードについて | 「◆ダウンロードしたファイルの解凍」の操作手順⑦を、次の<br>手順に置き換えてください。                                    |
|       |                          |                     | ⑦《(ユーザー名)》の《マイドキュメント》をクリックします。<br>※《マイドキュメント》が表示されていない場合は、《(ユー<br>ザー名)》をクリックします。 |
| P.9   | 本書をご利用いただく<br>前に         | 6 学習ファイルのダウンロードについて | 「◆学習ファイルの確認」の 2 行目の文章を、次の手順に置き<br>換えてください。                                       |
|       |                          |                     | タスクバーの《エクスプローラー》→《ライブラリ》→《ドキュメン<br>ト》をクリックし、一覧からフォルダーを開いて確認しましょう。                |
| P.130 | 第6章<br>基本的なビジネス文書<br>の作成 | STEP2 文章の入力         | 「Let's Try 新しい文書の作成」の操作手順①~②を、次の手順に置き換えて操作してください。                                |
|       |                          |                     | ①Word を起動します。                                                                    |
|       |                          |                     | ※スタートボタン→《すべてのプログラム》→《Microsoft<br>Office》→《Microsoft Word 2010》をクリックします。        |
|       |                          |                     | <u>※Word 2010 では、②の操作は不要です。</u>                                                  |
| P.133 | 第6章<br>基本的なビジネス文書<br>の作成 | STEP2 文章の入力         | 「Let's Try 編集記号の表示」の下から2つめにある※を、次の内容に置き換えてください。                                  |
|       |                          |                     | ※ボタンがオレンジ色になります。                                                                 |
| P.143 | 第6章<br>基本的なビジネス文書<br>の作成 | STEP4 文字の配置         | 「1 文字の配置の変更」の下にある文章を、次の内容に置き<br>換えてください。                                         |
|       |                          |                     | 文字を中央に配置するには《中央揃え》、右端に配置するに<br>は《文字列を右に揃える》を使います。                                |
| P.143 | 第6章<br>基本的なビジネス文書<br>の作成 | STEP4 文字の配置         | 「Let's Try 中央揃え・右揃えの設定」の操作手順③~⑤を、<br>次の手順に置き換えてください。                             |
|       |                          |                     | ③《段落》グループの《中央揃え》をクリックします。<br>文字が中央揃えされます。                                        |
|       |                          |                     | ※ボタンがオレンジ色になります。                                                                 |
|       |                          |                     | ④「2015年9月10日」の行にカーソルを移動します。                                                      |
|       |                          |                     | ※段洛内でめれば、とこでもかまいません。<br>⑤《段落》グループの《文字列を右に揃える》をクリックします。                           |
| P.148 | 第6章<br>基本的なビジネス文書        | STEP4 文字の配置         | 「Let's Try 段落番号の設定」の「段落番号が設定されます。」<br>の下にある※を、次の内容に置き換えてください。                    |
|       | の作成                      |                     | ※ボタンがオレンジ色になります。                                                                 |

# ▼FOM出版

| 頁     | 章                             | 見出し              | 学習時の注意事項                                                                    |
|-------|-------------------------------|------------------|-----------------------------------------------------------------------------|
| P.151 | 第6章<br>基本的なビジネス文書<br>の作成      | STEP5 文字の装飾      | 「Let's Try 下線の設定」の「文字に下線が付きます。」の下にある※を、次の内容に置き換えてください。                      |
|       |                               |                  | ※ボタンがオレンジ色になります。                                                            |
| P.152 | 第6章<br>基本的なビジネス文書<br>の作成      | STEP6 文書の保存      | 「Let's Try 名前を付けて保存」の操作手順③~⑤を、次の手順に置き換えてください。                               |
|       |                               |                  | 《名前を付けて保存》ダイアログボックスが表示されます。<br>文書を保存する場所を選択します。                             |
|       |                               |                  | ③左側の一覧から《フイフフリ》をクリックします。                                                    |
|       |                               |                  | <ul> <li>⑤右側の一覧から「日商 PC 文書作成 3 級 Word2013》をダブ</li> <li>ルクリックします。</li> </ul> |
| P.160 | 第7章                           | STEP2 表の作成       | 「1 表の作成」の下にある文章を、次の内容に置き換えてくだ                                               |
|       | 表のあるビジネス文書<br>の作成             |                  | さい。                                                                         |
|       |                               |                  | 表を作成するには、《表》を使います。                                                          |
|       |                               |                  | 表は罫線で囲まれた「列」と「行」で構成されます。また、罫線<br>で囲まれたひとつの升日を「セル」といい、セルに文字を入力               |
|       |                               |                  | していきます。                                                                     |
| P.161 | 第7章<br>ま。+ 21,5,5,+           | STEP2 表の作成       | 「Let's Try 表の挿入」の操作手順③を、次の手順に置き換え                                           |
|       | 表のあるビンネス又書<br>の作成             |                  |                                                                             |
|       |                               |                  | ③《表》グループの《表》をクリックします。                                                       |
| P.161 | 第7章<br>表のあるビジネス文書<br>の作成      | STEP2 表の作成       | 「操作のポイント《表の挿入》ダイアログボックスを利用した<br>表の作成」の操作手順を、次の手順に置き換えてください。                 |
|       |                               |                  | ◆《挿入》タブ→《表》グループの《表》→《表の挿入》→《列数》<br>と《行数》に数値を入力                              |
| P.165 | 第7章<br>表のあるビジネス文書<br>の作成      | STEP3 表のレイアウトの変更 | 「Let's Try 行の挿入」の操作手順①~④を、次の手順に置き<br>換えてください。                               |
|       |                               |                  | ①3 行目のセルにカーソルを移動します。                                                        |
|       |                               |                  | ※行内であれば、どこでもかまいません。                                                         |
|       |                               |                  | 2ペレイアウト》タブを選択します。                                                           |
|       |                               |                  | ③《行ど列》クルーノの《上に行を挿入》をクリックします。<br>  行が挿入されます。                                 |
|       |                               |                  | <ul> <li>④同様に1行挿入します。</li> </ul>                                            |
| P.167 | 第7章<br>表のあるビジネス文書<br>の作成      | STEP3 表のレイアウトの変更 | 「Let's Try 列の挿入」の操作手順①~③を、次の手順に置き<br>換えてください。                               |
|       |                               |                  | ①5 列目のセルにカーソルを移動します。                                                        |
|       |                               |                  | ※列内であれば、どこでもかまいません。                                                         |
|       |                               |                  | ②《レイアウト》タフを選択します。<br>  ③《行と列》グループの《右に列を挿入》をクリック! キオ                         |
| P.170 |                               | STEP3 表のレイアウトの変更 | ●ミニュニショックションションショーへパインションション                                                |
|       | ネッ・ー<br>  表のあるビジネス文書<br>  の作成 |                  | の操作手順を、次の手順に置き換えてください。                                                      |
|       |                               |                  | ◆《デザイン》タブ→《罫線の作成》グループの《罫線の削除》<br>→結合するセルの罫線をクリック                            |

# ▼FOM出版

| 頁     | 章                         | 見出し              | 学習時の注意事項                                                                       |
|-------|---------------------------|------------------|--------------------------------------------------------------------------------|
| P.171 | 第7章<br>表のあるビジネス文書<br>の作成  | STEP3 表のレイアウトの変更 | 「Let's Try 罫線の削除」の操作手順②を、次の手順に置き換えてください。                                       |
|       | <u></u>                   |                  |                                                                                |
| P.173 | 第7章<br>表のあるビジネス文書<br>の作成  | STEP4 文字の配置      | Let's Try 中央揃え」の  中央揃えになります。」の下にある<br>  ※を、次の内容に置き換えてください。                     |
|       |                           |                  | ※ボタンがオレンジ色になります。                                                               |
| P.174 | 第7章<br>表のあるビジネス文書<br>の作成  | STEP4 文字の配置      | 「Let's Try 中央揃え(右)」の「中央揃え(右)になります。」の<br>下にある※を、次の内容に置き換えてください。                 |
|       |                           |                  | ※ボタンがオレンジ色になります。                                                               |
| P.175 | 第7章<br>表のあるビジネス文書<br>の作成  | STEP4 文字の配置      | 「Let's Try セル内の文字の均等割り付け」の「文字がセル内<br>で均等に割り付けられます。」の下にある※を、次の内容に置<br>き換えてください。 |
|       |                           |                  | <br>  ※ボタンがオレンジ色になります。                                                         |
| P.177 | 第7章<br>表のあるビジネス文書<br>の作成  | STEP5 表の書式設定     | 「Let's Try 罫線の種類の変更」の操作手順③~⑦を、次の<br>手順に置き換えてください。                              |
|       |                           |                  | ③《罫線の作成》グループの《ペンのスタイル》の▼をクリック<br>します。                                          |
|       |                           |                  | ④%====≫をクリックします。<br>  ⑤%冪線の作成》グループの《ペンの大さ》の▼をクリック  ま                           |
|       |                           |                  |                                                                                |
|       |                           |                  | ⑥ (0.5pt) を選択します。                                                              |
|       |                           |                  | ⑦《表のスタイル》グループの《罫線》の▼をクリックします。                                                  |
|       |                           |                  | 異なる場合があります。                                                                    |
| P.177 | 第7章<br>表のあるビジネス文書<br>の作成  | STEP5 表の書式設定     | 「Let's Try 罫線の種類の変更」の操作手順⑧の下にある※<br>を削除してください。                                 |
|       |                           |                  | <u>※Word 2010 では、罫線の種類をリアルタイムプレビュー機能で確認</u><br>することはできません。                     |
| P.186 | 第8章<br>図形のあるビジネス文         | STEP2 図形の作成      | 「「Let's Try 角丸四角形の挿入」の操作手順③を、次の手順<br>に置き換えてください。                               |
|       | 書の作成                      |                  | <br>  ③《図》グループの《図形》をクリックします。                                                   |
| P.189 | 第8章<br>図形のあるビジネス文<br>書の作成 | STEP2 図形の作成      | 「3 文字列の折り返し」の下の文章を、次の内容に置き換えて<br>ください。                                         |
|       |                           |                  | 図形と文字をどのように配置するかを設定するには、「文字列<br>の折り返し」を使います。                                   |
|       |                           |                  | 図形を挿入した直後は、文字列の折り返しは「前面」になって<br>おり、文字と図形が重なって配置されます。                           |
|       |                           |                  | ※Word 2010 では、《レイアウトオプション》は表示されません。                                            |
| P.189 | 第8章<br>図形のあるビジネス文<br>書の作成 | STEP2 図形の作成      | 「Let's Try 文字列の折り返し」の操作手順②~④を、次の手順に置き換えてください。                                  |

## 了FOM出版

| 頁     | 章                               | 見出し               | 学習時の注意事項                                                                                                  |
|-------|---------------------------------|-------------------|----------------------------------------------------------------------------------------------------|
|       |                                 |                   | <ul> <li>②《書式》タブを選択します。</li> <li>③《配置》グループの《文字列の折り返し》をクリックします。</li> <li>④《上下》をクリックします。</li> </ul>         |
| P.191 | 第8章<br>図形のあるビジネス文<br>書の作成       | STEP2 図形の作成       | 「Let's Try 下矢印の挿入」の操作手順②~⑦を、次の手順<br>に置き換えてください。                                                           |
|       |                                 |                   | ②《図》グループの《図形》をクリックします。<br>③《ブロック矢印》の《下午印》をクリックします。                                                        |
|       |                                 |                   | マウスポインターの形が+に変わります。                                                                                       |
|       |                                 |                   | ④下矢印の始点から終点へドラッグします。                                                                                      |
|       |                                 |                   | 下矢印が作成されます。                                                                                               |
|       |                                 |                   | ⑤《書式》タブを選択します。                                                                                            |
|       |                                 |                   | 6%配直》クルーフの《又子列の折り返し》をクリックします。<br>⑦《上下》をクリックレキオ                                                            |
| P.192 | 第8章                             | STEP2 図形の作成       | □ ○パエ 〒 / ミンフラン CG チ 。<br>「2 図形の配置 」の下の文章を、次の内容に置き換えてくださ                                                  |
|       | 図形のあるビジネス文<br>書の作成              |                   |                                                                                                    |
|       |                                 |                   | 《配置》を使うと、選択した図形を用紙内のどこに配置するか<br>変更できます。複数の図形を選択してから《配置》を使うと、複<br>数の図形の位置を等間隔にそろえたり、中心でそろえたりす<br>ることができます。 |
| P.192 | 第8章<br>図形のあるビジネス文<br>書の作成       | STEP2 図形の作成       | 「Let's Try 図形の配置」の操作手順④を、次の手順に置き換<br>えてください。                                                              |
|       |                                 |                   | ④《配置》グループの《配置》をクリックします。                                                                                   |
| P.194 | 第8章<br>図形のあるビジネス文<br>書の作成       | STEP2 図形の作成       | 「Let's Try 長方形の挿入」の操作手順②~⑨を、次の手順<br>に置き換えてください。                                                           |
|       |                                 |                   | 2                                                                                                    |
|       |                                 |                   | ③《四角形》の《正方形/長方形》をクリックします。                                                                                 |
|       |                                 |                   | マウスポインターの形が+に変わります。                                                                                       |
|       |                                 |                   | (4)長方形の始点から終点へドラッグします。                                                                                    |
|       |                                 |                   | 長力形か作成されより。<br>⑤ 長方形が選択されていることを確認します                                                                      |
|       |                                 |                   | ⑥ [e-SOL15 システムによるメールマーケティング」と入力し                                                                         |
|       |                                 |                   | ます。                                                                                                    |
|       |                                 |                   | ⑦《書式》タブを選択します。                                                                                            |
|       |                                 |                   | ⑧《配置》グループの《文字列の折り返し》をクリックします。                                                                             |
| D 106 | 体。辛                             |                   | ● 9 《上下》をクリックします。                                                                                         |
| P.190 | 弗 ◦ 早<br>  図形のあるビジネス文<br>  書の作成 | STEPZ MITSOUTFIN. | 「Let's Try 横音さナイストホックスの挿入」の操作手順でを、<br>次の手順に置き換えてください。                                                     |
|       |                                 |                   | ②《テキスト》グループの《テキストボックス》をクリックします。                                                                           |
| P.200 | 第8章<br>図形のあるビジネス文<br>書の作成       | STEP3 図形の書式設定     | 「操作のポイント 図形内の文字の配置」の文章を、次の内容<br>に置き換えてください。                                                               |
|       |                                 |                   | 図形内の文字は、初期の設定で、左右中央、上下中央に設定<br>されています。                                                                    |
|       |                                 |                   | <ul> <li>左右方向のそろえ方を変更する場合は、《ホーム》タブ→《段</li> <li>落》グループの《文字列を左に揃える》、《中央揃え》、《文字列</li> </ul>                  |

### 了FOM出版

| 頁         | 章                                              | 見出し               | 学習時の注意事項                                                                       |
|-----------|------------------------------------------------|-------------------|--------------------------------------------------------------------------------|
|           |                                                |                   | を右に揃える》、《両端揃え》を使います。<br>上下方向のそろえ方を変更する場合は、《書式》タブ→《テキ<br>スト》グループの《文字の配置》で設定します。 |
| P.202     | 第8章<br>図形のあるビジネス文<br>書の作成                      | STEP3 図形の書式設定     | 「Let's Try 額縁の書式設定」の操作手順⑧~⑨を、次の手<br>順に置き換えてください。                               |
|           |                                                |                   | 《図形の書式設定》ダイアログボックスが表示されます。<br>⑧左側の一覧から《線のスタイル》を選択し、《幅》を「2pt」に設定します。            |
|           |                                                |                   | ※リアルタイムプレビュー機能によって選択した太さが表示されるので、確認しながら選択できます。<br>⑨ </td                       |
| 別冊        | 確認問題 解答と解説                                     | 第6章 基本的なビジネス文書の作成 | ❷の操作手順④を、次の手順に置き換えてください。                                                       |
| P.6       |                                                |                   | ④《段落》グループの《文字列を右に揃える》をクリックします。                                                 |
| 別冊<br>P6  | 確認問題 解答と解説                                     | 第6章 基本的なビジネス文書の作成 | ❸の操作手順④を、次の手順に置き換えてください。                                                       |
| 1.0       |                                                |                   | ④《段落》グループの《文字列を右に揃える》をクリックします。                                                 |
| 別冊        | 確認問題 解答と解説                                     | 第6章 基本的なビジネス文書の作成 | ④の操作手順⑧を、次の手順に置き換えてください。                                                       |
| Γ.0       |                                                |                   | ⑧《段落》グループの《文字列を右に揃える》をクリックします。                                                 |
| 別冊        | 確認問題 解答と解説                                     | 第6章 基本的なビジネス文書の作成 | ●の操作手順③を、次の手順に置き換えてください。                                                       |
| 1.0       |                                                |                   | ③《ライブラリ》をクリックします。                                                              |
| 別冊<br>P 7 | 確認問題 解答と解説                                     | 第7章 表のあるビジネス文書の作成 | ●の操作手順①~③を、次の手順に置き換えてください。                                                     |
|           |                                                |                   | ①セミナー集客実績の表の1列目のセルにカーソルを移動します。                                                 |
|           |                                                |                   | ②《レイアウト》タブを選択します。                                                              |
| RIT       | ない おうちょう ひょう ひょう ひょう ひょう ひょう ひょう ひょう ひょう ひょう ひ | 第1章 主のなるビジネス文書の佐成 | ③※行と列》グループの《右に列を挿人》をクリックします。                                                   |
| P.8       | ₩産商心口ルタ 別午台で 別午台で                              |                   | 日の床下于順辺を、久の子順に直さ換えていたでい。                                                       |
|           |                                                |                   | ③《表のスタイル》グループの《罫線》の▼をクリックします。                                                  |
|           |                                                |                   | ※《罫線》ボタンは、直前に使用したコマンドによって表示が<br>  異なる場合があります。                                  |
| 別冊<br>P.8 | 確認問題 解答と解説                                     | 第7章 表のあるビジネス文書の作成 | ❻の操作手順④~⑧を、次の手順に置き換えてください。                                                     |
|           |                                                |                   | ④《罫線の作成》グループの《ペンのスタイル》の▼をクリック<br>します。                                          |
|           |                                                |                   | ⑤《====》をクリックします。                                                               |
|           |                                                |                   | ⑥《罫線の作成》グループの《ペンの太さ》の▼をクリックしま<br>す。                                            |
|           |                                                |                   | ⑦(0.5pt)をクリックします。                                                              |
|           |                                                |                   | ⑧《表のスタイル》グループの《罫線》の▼をクリックします。                                                  |
|           |                                                |                   | ※ (1) (1) (2) (2) (2) (2) (2) (2) (2) (2) (2) (2                               |

## ▼FOM出版

| 頁          | 章                   | 見出し                    | 学習時の注意事項                                                                                                    |
|------------|---------------------|------------------------|----------------------------------------------------------------------------------------------------|
| 別冊         | 確認問題 解答と解説          | 第7章 表のあるビジネス文書の作成      | ❼の操作手順④~⑧を、次の手順に置き換えてください。                                                                                                    |
| P.8        |                     |                        | ④《罫線の作成》グループの《ペンのスタイル》の▼をクリック                                                                                                    |
|            |                     |                        | 「こより。<br>  「5%―――― 》をクリックします。                                                                                                    |
|            |                     |                        | ⑥《罫線の作成》グループの《ペンの太さ》の▼をクリックしま                                                                                                    |
|            |                     |                        | 9°。<br> ⑦《1.5pt》をクリックします。                                                                                                    |
|            |                     |                        | ⑧《表のスタイル》グループの《罫線》の▼をクリックします。                                                                                                    |
|            |                     |                        | ※《罫線》ボタンは、直前に使用したコマンドによって表示が<br>異なる場合があります。                                                                                                    |
| 別冊<br>P 8  | 確認問題 解答と解説          | 第7章 表のあるビジネス文書の作成      | ●の操作手順③を、次の手順に置き換えてください。                                                                                                    |
| 1.0        |                     |                        | ③《ライブラリ》をクリックします。                                                                                                    |
| 別冊<br>P.10 | 確認問題 解答と解説          | 第8章 図形のあるビジネス文書の<br>作成 | ❺の操作手順②を、次の手順に置き換えてください。                                                                                                    |
|            |                     |                        | ②《テキスト》グループの《テキストボックス》をクリックします。                                                                                                    |
| 別冊<br>D 10 | 確認問題 解答と解説          | 第8章 図形のあるビジネス文書の       | ●の操作手順⑦の下にある※の《ゴールド、アクセント 4、白<br>+基本毎 80%》については、任音の毎に置き換えてください。                                                                                                    |
| P.10       |                     | 1FлX                   |                                                                                                    |
|            |                     |                        | <u>※Word 2010 では、同様の色はありません。</u>                                                                                                    |
| 別冊<br>P 10 | 確認問題 解答と解説          | 第8章 図形のあるビジネス文書の<br>作成 | ❸の操作手順③を、次の手順に置き換えてください。                                                                                                    |
| 1.10       |                     |                        | ③《ライブラリ》をクリックします。                                                                                                    |
| 別冊<br>D 12 | 第1回 模擬試験            | 実技科目                   | <b>⑨</b> の操作手順①~③を、次の手順に置き換えてください。                                                                                                    |
| P.13       | 件台と性説               |                        | ①スケジュール表の2行目のセルにカーソルを移動します。                                                                                                    |
|            |                     |                        | ②《レイアウト》タブを選択します。                                                                                                    |
|            |                     |                        | ③《行と列》クルーフの《上に行を挿入》をクリックします。                                                                                                    |
| 別冊<br>P.13 | 明   倶擬試験<br>  解答と解説 | 美坟科日                   | ●の操作手順8~9を、次の手順に直さ換えてくたさい。                                                                                                    |
|            |                     |                        | ⑧表の6行目のセルにカーソルを移動します。                                                                                                    |
|            |                     |                        | ⑨《行と列》グループの《上に行を挿入》をクリックします。                                                                                                    |
| 別冊<br>P 13 | 第1回 模擬試験<br>解答と解説   | 実技科目                   | ●の操作手順③~⑦を、次の手順に置き換えてください。                                                                                                    |
| F.13       | 州中国⊂州中司九            |                        | ③《罫線の作成》グループの《ペンのスタイル》の▼をクリック<br>します。                                                                                                    |
|            |                     |                        | ④《――― 》をクリックします。                                                                                                    |
|            |                     |                        | ⑤《罫線の作成》グループの《ペンの太さ》の▼をクリックしま<br>す。                                                                                                    |
|            |                     |                        | ⑥《1.5pt》をクリックします。                                                                                                    |
|            |                     |                        | ⑦《表のスタイル》グループの《罫線》の▼をクリックします。                                                                                                    |
|            |                     |                        | ※《 事線》ホタンは、 直前に 使用したコマンドによって表示が<br>異なる場合があります。                                                                                                    |
| 別冊         | 第1回 模擬試験            | 実技科目                   | ●の操作手順3~⑦を、次の手順に置き換えてください。                                                                                                    |
| P.13       | 解谷と解説               |                        | <br>  ③《罪線の作成》グループの《ペンのスタイル》の▼をクリック                                                                                                    |
|            |                     |                        | ● ○ (17)(20) (17)(20) (17)(1 |

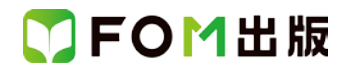

| 頁                     | 章                          | 見出し              | 学習時の注意事項                                                   |
|-----------------------|----------------------------|------------------|------------------------------------------------------------|
|                       |                            |                  | ④《=====》をクリックします。                                          |
|                       |                            |                  | ⑤《罫線の作成》グループの《ペンの太さ》の▼をクリックしま                              |
|                       |                            |                  | す。<br>②//05-+**たクリックレキナ                                    |
|                       |                            |                  | ©<0.0.5pt/をフリックします。<br>⑦《表のスタイル》グループの《罫線》の▼をクリックします。       |
|                       |                            |                  | ※《罫線》ボタンは、直前に使用したコマンドによって表示が                               |
|                       |                            |                  | 異なる場合があります。                                                |
| 別冊                    | 第1回 模擬試験                   | 実技科目             | ●の操作手順①~③を、次の手順に置き換えてください。                                 |
| P.14                  | 解答と解説                      |                  |                                                            |
|                       |                            |                  | ①参加申込書の表の3行目のセルにカーソルを移動します。                                |
|                       |                            |                  | (2)《レイアウト》タフを選択します。                                        |
| oim                   |                            |                  | ③《17とタリ》グルーンの《上に17を挿入》をクリックしまり。<br>のの提供手順のたいなの手順に開き換えて代きい。 |
| 別 <del>Ⅲ</del><br>戸14 | 第一回 保疑試験                   |                  | ●の操作手順3を、次の手順に直ざ換えてたさい。                                    |
| 1.14                  | лнаслны                    |                  | ③《ライブラリ》をクリックします。                                          |
| 別冊                    | 第2回 模擬試験                   |                  | ●の操作手順⑥を、次の手順に置き換えてください。                                   |
| P.17                  | 解答と解説                      |                  |                                                            |
|                       |                            |                  | ⑥《段落》グループの《文字列を右に揃える》をクリックします。                             |
| 別冊                    | 第2回 模擬試験                   | 実技科目             | ●の操作手順⑦を、次の手順に置き換えてください。                                   |
| P.17                  | 解答と解説                      |                  |                                                            |
|                       |                            |                  | (7)《段落》クルーフの《文字列を右に揃える》をクリックします。                           |
| 別冊                    | 第2回 模擬試験                   | 実技科目             | ❷の操作手順⑥を、次の手順に置き換えてください。                                   |
| P.18                  | 解合と解記                      |                  | ⑥火図》グループの火図形》をクリック」 キオ                                     |
| 민때                    | 第2回 横塚試験                   | 宇坊利日             | ● の過作手順①~③を 次の手順に置き換えてください                                 |
| P.18                  | 報答と解説                      |                  |                                                            |
|                       |                            |                  | ①《書式》タブを選択します。                                             |
|                       |                            |                  | ⑫《配置》グループの《文字列の折り返し》をクリックします。                              |
|                       |                            |                  | ⑬《上下》をクリックします。                                             |
| 別冊                    | 第2回 模擬試験                   | 実技科目             | ●の操作手順28を、次の手順に置き換えてください。                                  |
| P.18                  | 解答と解説                      |                  |                                                            |
| Dilm                  |                            |                  |                                                            |
| 万 <u>Ⅲ</u><br>□ 1 8   | 弗 2 回 候 知 訳 快<br>一般 な と 叙述 |                  | <b>じ</b> の操作手順3を、次の手順に直ざ換えてくたさい。                           |
| 1.10                  | 所日に見ていたの                   |                  | ③《ライブラリ》をクリックします。                                          |
| 別冊                    | 第3回 模擬試験                   | 実技科目             | ●の操作手順⑧~⑩を、次の手順に置き換えてください。                                 |
| P.22                  | 解答と解説                      |                  |                                                            |
|                       |                            |                  | ⑧左側の一覧から《線のスタイル》を選択します。                                    |
|                       |                            |                  | (9)《幅》を「2pt」に設定します。                                        |
| <b>D</b> 4 <b>D</b>   |                            |                  | し、(別しる)をクリックします。                                           |
| 別冊                    | 弗3回 <b><b>楔</b>擬試験</b>     | <b>夫</b> 坟科日<br> | ●の操作手順りを、次の手順に直き換えてください。                                   |
| F. <b>22</b>          | 別午台での外部で                   |                  | <br>  ⑤《段落》グループの《文字列を右に揃える》をクリックします。                       |
| 別冊                    | 第3回 模擬試験                   |                  | ●の操作手順③を、次の手順に置き換えてください。                                   |
| P.22                  | 解答と解説                      |                  |                                                            |
|                       |                            |                  | ③《ライブラリ》が表示されていることを確認します。                                  |

以上